## ArtiHD I Quick Start Guide

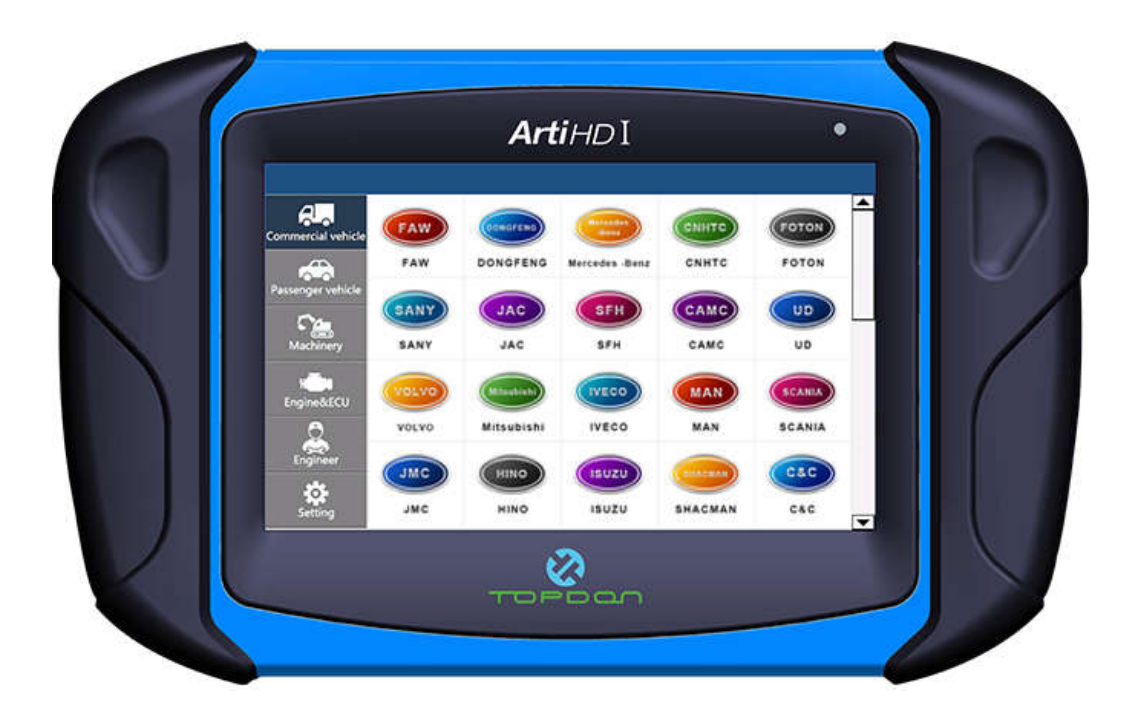

www.topdon.com

**1**Registration and activation

- 1. Turn on the ArtiHD I power
- 2. In the main interface of the 'Setting' options, select 'System

| ArtiHD I Diesel Dia | gnostic System |  |  |
|---------------------|----------------|--|--|
| SYSTEM INFORMATION  | LANGUAGE SETUP |  |  |
|                     |                |  |  |
| <b>K</b><br>Esc     |                |  |  |

- 3. Find 'Serial number' and 'Register Password' in 'System Info'
- 4. Go to Topdon's website (*www.topdon.com*), find ArtiHD I in the Product tab,

and click on ArtiHD I

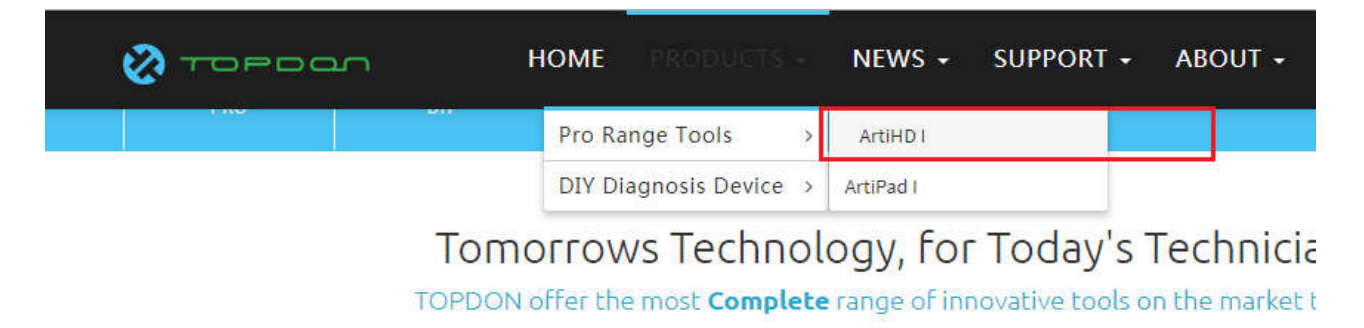

5. Pull down to Update, click the link to enter the login page

| click : ht | tp://39.108.59.29:8066                                                                                                    |                                                                                                    |                                                |
|------------|----------------------------------------------------------------------------------------------------|----------------------------------------------------------------------------------------------------|------------------------------------------------|
| Dowr       | nloads                                                                                                    |                                                                                                    |                                                |
|            | L'H                                                                                                    |                                                                                                    |                                                |
| Click      | the <b>'register now'</b> to                                                                                                    | register                                                                                                    |                                                |
| Downl      | oad                                                                                                    |                                                                                                    |                                                |
|            | <ul> <li>Wide Vehicle Coverage</li> <li>35 Car Brands of Truck</li> <li>21 Car Brands of Coach/Bus</li> <li>16 Car Brands of Passenger Car</li> <li>32 Construction Machinery Brands</li> <li>46 Professional ECU Brands</li> </ul> | <ul> <li>Professional &amp; Advanced Functio</li> <li>Diesel function test</li> <li>Advanced function calibration</li> <li>Post-processing system-wide functional testing</li> </ul> | Sign in<br>Serial number<br>password<br>Submit |

7. Enter ArtiHD I 'Serial Number' and 'Register Password' in the

registration page and click Next

| Download |                    |
|----------|--------------------|
|          |                    |
|          | Serial number      |
|          | Register password: |
|          |                    |
|          | Next               |
|          |                    |

8. Fill in personal information and '**personal account password**' Click

submit to complete the registration to activate, and then , enter the

## loginpage

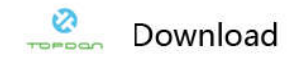

## 2 Login account

• Enter the 'serial number' and 'personal account password' into the login

page

| Wide Vehicle Coverage                          |                        |                   |  |
|------------------------------------------------|------------------------|-------------------|--|
|                                                |                        | Sign in           |  |
| 35 Car Brands of Truck                         | > Diesel function test | AAGc001C1k        |  |
| <ul> <li>21 Car Brands of Coach/Bus</li> </ul> | Advanced function call |                   |  |
| 16 Car Brands of Passenger Car                 | Post-processing system | a logituring test |  |
| 32 Construction Machinery Brands               |                        |                   |  |
| 46 Professional ECU Brands                     |                        |                   |  |

• Click Submit to enter the download page

Remove the SD card of the ArtiHD I from the slot, insert it into the card reader, and

then connect the card reader to the computer

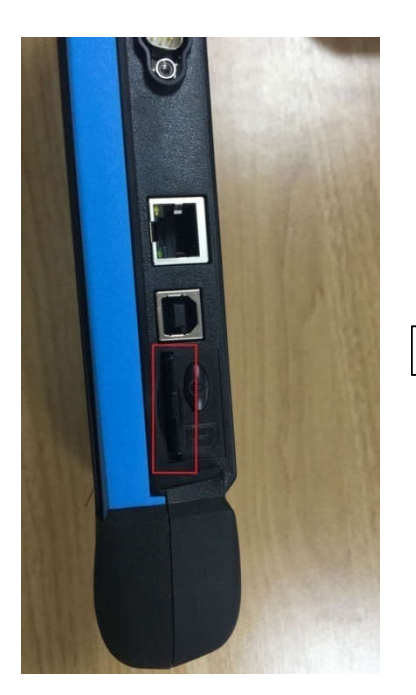

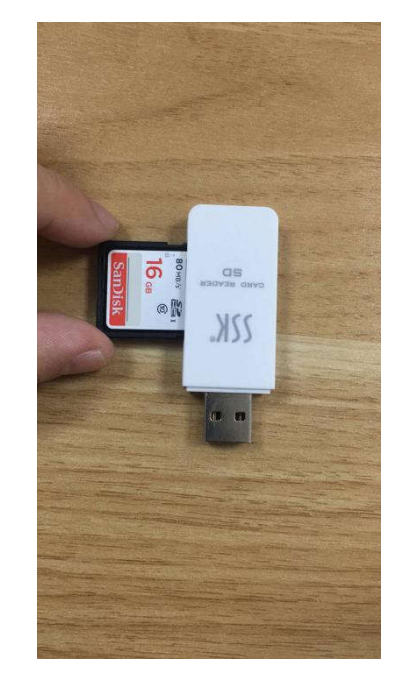

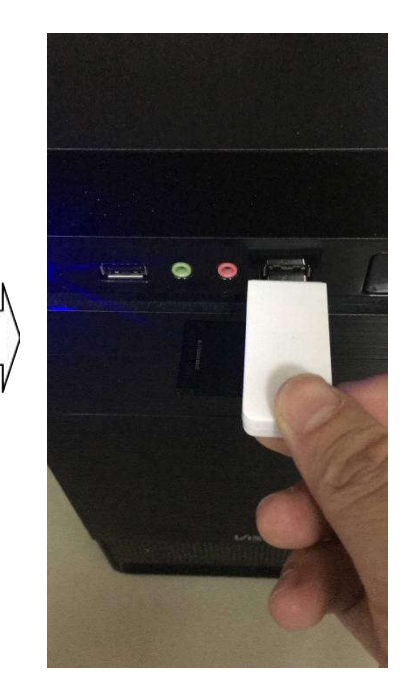

Package Upgrade

a. After logging in the download page, select the 'ArtiHD I full upgrade

**pack'** option and click the Download button to download it

| Downlo        | bad |                            |            |             |       |           |
|---------------|-----|----------------------------|------------|-------------|-------|-----------|
| Download list | Н   | ome / Download list        |            |             |       |           |
| 🗭 Exit        | #   | Туре                       | Date       | Version     | Size  | Operation |
|               | 1   | License                    | 2018-01-11 | V2.18.01.11 | 32KB  | Download  |
|               | 2   | ArtiHD I full upgrade pack | 2018-01-11 | V2.18.01.11 | 386MB | Download  |

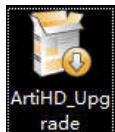

b. Run the downloaded ArtiHD I installation package

update button to start the update

| O ArtiHD Upgrade V2.18.01.11                         |               |
|------------------------------------------------------|---------------|
| ArtiHD Upgrade                                       |               |
| Destination folder                                   |               |
| G:\ ▼ Refresh                                        |               |
|                                                      |               |
|                                                      |               |
| Space required: 1.421 GB<br>Space available: 13.4 GB |               |
| www.topdon.com                                       | update Cancel |
|                                                      |               |

c. Wait until the progress bar is completed, the software is updated.

|                                    | 1000 |
|------------------------------------|------|
| Extract: db.dat                    | <br> |
| Output folder: G:\DBEN\C800DB\4VF6 |      |
| Extract: db.dat 100%               |      |
| Output folder: G:\DBEN\C800DB\4VF7 |      |
| Extract: db.dat 100%               |      |
| Output folder: G:\DBEN\C800DB\4VF8 |      |
| Extract: db.dat 100%               |      |
| Output folder: G:\DBEN\C800DB\4VF9 |      |
| Extract: db.dat 100%               |      |
| Output folder: G:\DBEN\C800DB\4VFA | 1    |
|                                    | -    |
| l A<br>Fa<br>M                     |      |

d. Fill in 'Serial number' and 'personal account password' to update the

| 4       | 👌 License Update Tool | V1.0.2Login | 1   | ×    |     |
|---------|-----------------------|-------------|-----|------|-----|
| ecute   |                       |             |     | 8    |     |
|         |                       |             | TE  | Poon |     |
| xtract  | Login                 |             |     |      | -   |
| Extract |                       |             |     |      |     |
| xtrac   | Serial number         |             |     |      |     |
| xtrac   |                       |             |     |      |     |
| xtract  |                       |             |     |      |     |
| xtract  | Password              |             |     |      |     |
| xtract  |                       |             |     | A    |     |
| Dutput  |                       |             |     |      |     |
| Dutput  |                       |             | Log | in   | E E |
| xecut   |                       |             | -   |      |     |

license after login

e. After login, click on the update button and License will automatically

complete the update

| dhaa |
|------|
|      |

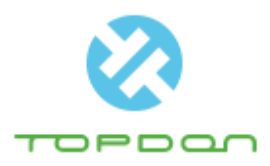

Shenzhen TOPDON Technology Co.,Ltd.

Address : 1 Room 701,7/F,G Building, Huafeng Bao' an Zhigu Innovation Park, Yintian 4th Road, Xixiang Street, Bao' an District, Shenzhen City ,Guangdong, China Post code : 518102

Website : www.topdon.com